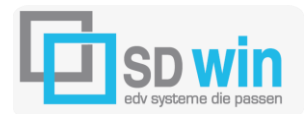

7522 Strem, Steinfurt 58

# ANSPRECHPARTNER EINER KATEGORIE ZUORDNEN:

#### Grundsätzlich:

Für manche Unternehmen, speziell im Aussendungsintensiven Bereich, ist es wichtig zu wissen, nur speziellen Ansprechpartnern eine bestimmte Information zukommen zu lassen.

Wir zeigen hier an Hand von einem Beispiel, wie diese Zuordnungen Ansprechpartner/Kategorie gesetzt werden können.

# 1. ANLAGE DER KATEGORIEN FÜR DIE ANSPRECHPARTNER

Die Grundeinstellungen für die unterschiedlichen Kategorien für die Ansprechpartner können Sie unter \Datei\Einstellungen Stammdaten\Konstanten\Ansprechpartner-kategorie treffen.

| 0 |    |   | - | 1 |
|---|----|---|---|---|
|   | Г  | T | 0 |   |
|   |    | - | ٦ |   |
|   | н. |   |   |   |

Klicken Sie auf und geben eine neue Nummer an und unter Text schreiben sie die Bezeichnung für diese Anlagengruppe, sinnvollerweise mit denselben Nummern und Bezeichnungen wie in den Adress-Kategorien, bzw. den freien Adress-Kategorien.

Das heißt, in diesem Fall gibt es nur für 4 definierte Kategorien die entsprechenden Ansprechpartner.

|             | G Konstanten                         |               |  |
|-------------|--------------------------------------|---------------|--|
| /           | Ansprechpartnerkateg: 💟              | Nummer :      |  |
|             | 1 - Marketing                        | 4             |  |
| $\langle  $ | 2 - Public Relations<br>3 - Umfragen | Text :        |  |
|             | 4 - Grafik Design                    | Grafik Design |  |
|             |                                      |               |  |
|             |                                      |               |  |
|             |                                      |               |  |

# 2. ZUORDNEN DER ANSPRECHPARTNER ZU DEN KATEGORIEN

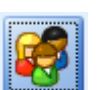

Im Adressenstamm haben Sie das Icon für die Ansprechpartner

Mit einem Doppelklick verzweigen Sie in diesen Bereich und sehen die zugordneten Ansprechpartner dieses Unternehmens, in diesem Fall sind es zwei Personen.

|   | Ansprechpartner 🛛 🔽 | Г | Ansprechpa | artner               |           |
|---|---------------------|---|------------|----------------------|-----------|
| ( | FRANK, Hildegard    |   | Allgemein  | Kommunikation        | Wichtig   |
|   | WIEDERHOLD, Otto    |   | Funktion   | Intern               |           |
|   |                     |   | MK         |                      |           |
|   |                     |   | Abteilur   | Ig                   |           |
|   |                     |   | 0          |                      |           |
|   |                     |   | Info       | o Email 📃 I          | nfo Brief |
|   |                     |   | Kategor    | ie                   |           |
|   |                     |   | Mark       | eting<br>c Relations |           |
|   |                     |   | Umfr       | agen                 |           |
|   |                     |   | Gran       | ik Design            |           |
|   |                     |   |            |                      |           |
|   |                     |   |            | 1                    |           |

Im unteren Bereich haben wir ein neues Fenster für die in den Konstanten angelegten Kategorien.

s 📝

Sie können nun in den Bearbeitungsmodus

verzweigen, wählen den gewünschten Ansprechpartner auf der linken Seite aus und klicken bei den Kategorien diejenigen an, für die diese ausgewählte Person in Fragen kommt.

In diesem Fall sehen wir, das die erste Person für Aussendungen, Anschreiben für den Bereich Grafik und Design in Frage kommt.

| FRANK, Hildegard | Allgemein Kommunikation Wic |
|------------------|-----------------------------|
| WIEDERHOLD, Otto | Intern                      |
|                  | Funktion                    |
|                  | MK                          |
|                  | Abteilung                   |
|                  | 0                           |
|                  | 📃 Info Email 📃 Info E       |
|                  | Kategorie                   |
|                  | Marketing                   |
|                  | Umfragen                    |
|                  | Grafik Design               |
|                  |                             |
|                  |                             |

Bei der zweiten Person ist die Auswahl auf Public Relations angeklickt, bei den entsprechenden Selektionen wird dieser Ansprechpartner mit ausgewählt

| FRANK, Hildegard | Allgemein Kommunikation Wid |
|------------------|-----------------------------|
| WIEDERHOLD, Otto | Intern                      |
|                  | Funktion                    |
|                  | MK1                         |
|                  | Abteilung                   |
|                  | 0                           |
|                  | 📃 Info Email 📃 Info B       |
| 1                | Kategorie                   |
|                  | Marketing                   |
|                  | Public Relations            |
|                  | Grafik Design               |
|                  |                             |
|                  |                             |

## 3. AUSWAHL DER ADRESSEN MIT SELEKTION UND EINER ZUORDNUNG DER ANSPRECHPARTNER

Die Auswertungen über die zugeordneten Adressen zu bestimmten Kategorien erfolgen im Listendruck für die Adressen.

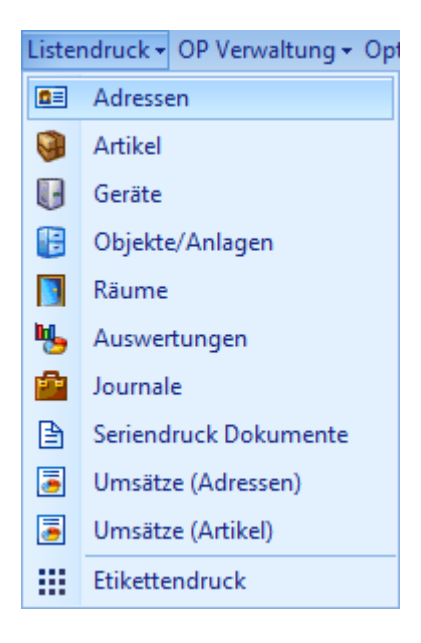

Damit bekommen Sie folgendes Auswahlfenster – hier wurde die Auswahl der Postleitzahlen zwischen 1300 – 1399 getroffen, betroffen sind die Adressen, die eine Kennzeichnung von Marketing haben:

| 🗖 Adres    | sen                  |                             |   |
|------------|----------------------|-----------------------------|---|
| Formular : |                      | Sortierung :                |   |
| Default    |                      | ID                          |   |
|            |                      | Suchbegriff<br>Postleitzahl |   |
|            |                      |                             |   |
|            | Postleitzahl Adresse |                             |   |
| Filter     | Von-Bis 💟 1000 1300  | und = 💟                     |   |
|            |                      |                             |   |
| und        | =                    | und =                       |   |
|            |                      |                             |   |
| und        |                      | und                         |   |
|            | 📩 1 - Marketing      | Auswahl                     |   |
|            | Kate                 | Ansprechpartner ausgeben    |   |
|            |                      | 1 - Marketing               |   |
|            | Solution             |                             | X |

Die Adressliste ergibt hier den folgenden Ausdruck (Kategorien wurden testweise von mir angepasst)

WHERE A.ZIP BETWEEN '1000' AND '1300' AND R.TargetId IN ('ADRCLASS\_0001', 'ADRCLASS\_0004')

| 10027 | Maria Orlik                 | 282 78 13  |
|-------|-----------------------------|------------|
|       | Brunelleng. 11              |            |
|       | 1220 Wien                   |            |
| 10390 | Franz Hajdin Gm bH          | 310 77 490 |
|       | Althanstr. 29               |            |
|       | 1090 Wien                   |            |
| 10487 | Uberbacher Margarete GesmbH | 278 18 80  |
|       | Schwaigergasse 25           |            |
|       | 1210 Wien                   |            |
| 3352  | FLUGHAFEN WIEN              | 711 10 - 0 |
|       |                             |            |
|       | 1300 FLUGHAFEN              |            |
|       |                             |            |
|       |                             |            |
|       |                             |            |

## 4. DIE AUSWAHL DER ADRESSEN KANN EXPORTIERT WERDEN

Diese Daten können auch per CSV mit diesem Icon ausgegeben werden und sind damit in Excel lesbar und in anderen Programmen verwendbar.

## 5. DIE SELEKTION UND DIE AUSWAHL KANN IN EINER VORLAGE GESPEICHERT WERDEN

Je mehr unterschiedliche Kriterien abgefragt werden, desto komplizierter könnte dies werden. Damit bei Wiederholungen der Weg einfacher ist, können Sie mit einem rechten Mausklick die getroffene Auswahl speichern und dann bei Bedarf wieder aufrufen.

Sie werden dabei nach dem Ablageverzeichnis und auch nach dem Namen der Datei gefragt, Sie sollten sich also betriebsintern auf ein einheitliches Schemata einigen.

| Dateiname: | adress_vorlage      |
|------------|---------------------|
| Dateityp:  | XML Vorlage (*.xml) |

Nach dem Speichern erhalten Sie eine Bestätigung

| i | Vorlage erstellt!<br>C:\Users\horst\Desktop\adress_vorlage_1300.xml |
|---|---------------------------------------------------------------------|
|   | Ok                                                                  |